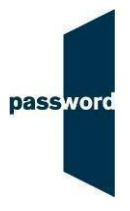

## Short Instructions For Running Password Solo Tests

If you have any questions or experience any problems please email the Password Team at <u>support@englishlanguagetesting.co.uk</u>.

## To run a Password Solo test

- Start Internet Explorer and navigate to the Password login page at passwordplatform.englishlanguagetesting.co.uk.
- Press the F11 function key so that Internet Explorer fills the entire screen.
- Enter the login and password you have been sent and click on login.
- Once you have finished the test, press the F11 function key to return the screen to its usual size.
- If you are running a two-part test (such as Password Skills Solo) repeat the steps above to access the second part of the test.
- If you are running a Password Solo test which includes the Password Speaking test module you will need Adobe Flash to be installed on your PC.

The full instructions, sample questions and other information can be found on the Password website at <u>englishlanguagetesting.co.uk/test-takers</u>.